## Setting up your e-mail account on Android Phone using the Gmail app

Step 1: Open the **Settings** app Step 2: Tap **Add Account**. on your device. Find the section for **Accounts** 

▼⊿ 🖥 12:28 💎 🖌 🗟 12:29 💎 🖌 🗟 12:29 Settings Q Accounts : Add an account ÷ ← Firefox Facebook Personal Google Google 0 Location in LinkedIn in LinkedIn A Security Personal (IMAP) Messenger Accounts Personal (IMAP) Personal (POP3) G Google Personal (POP3) SoundCloud 0 SoundCloud Viber ۲ Language & input Viber WhatsApp Backup & reset G WhatsApp + Add account  $\triangleleft$ 0 0  $\triangleleft$ 0  $\triangleleft$ 

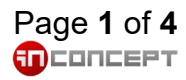

Step 3: Tap Personal (IMAP).

Step 4: On the Add your email Step 5: On the next screen, address screen, enter your email address and tap Next

enter your **password** and tap Next.

Step 6 On the Incoming server settings screen, enter mx3.mailme.com.hk as Server

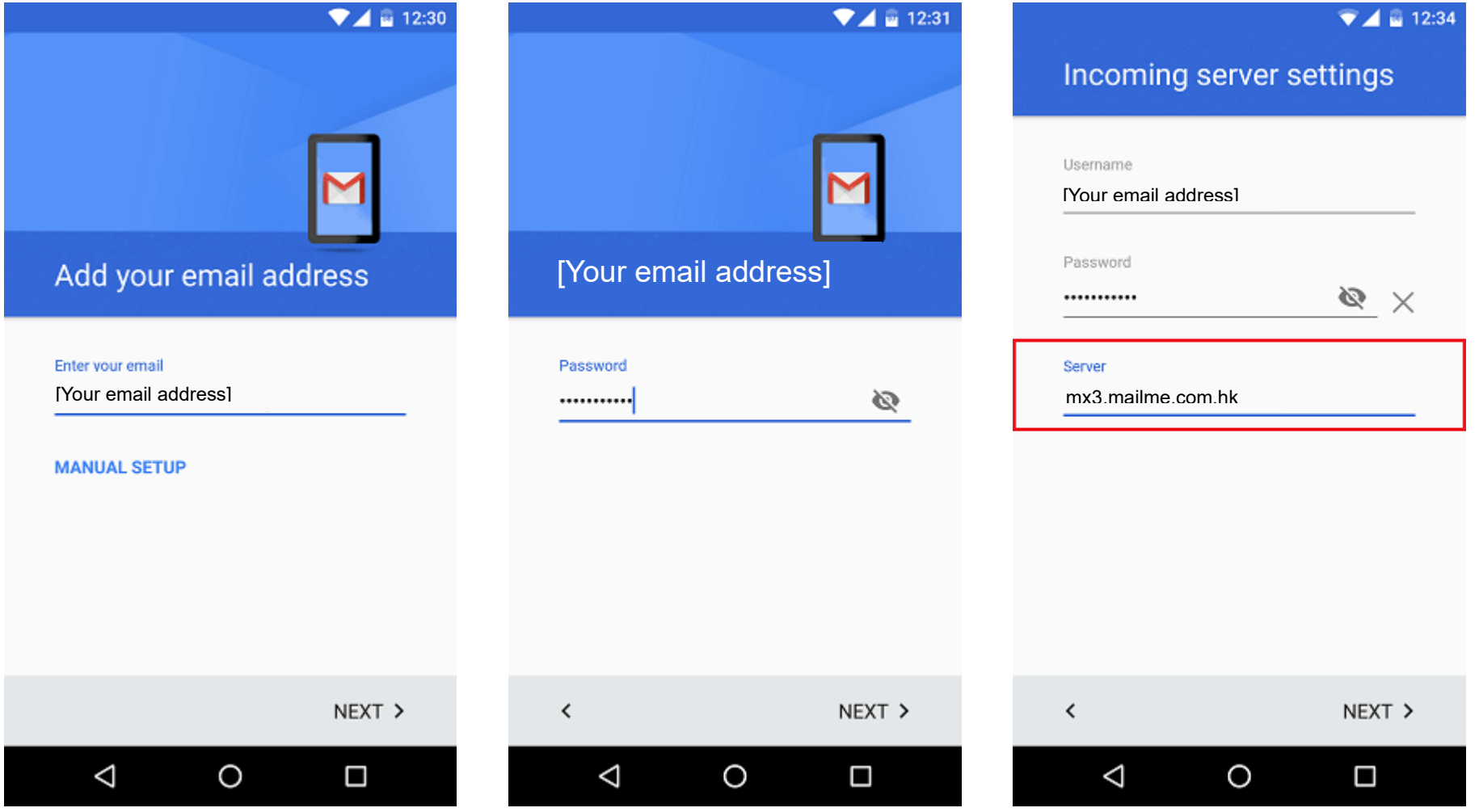

Page 2 of 4 **I**CONCEPT

Step 7: The Gmail app will verify if your incoming server settings are correct

Server 🔽 🖉 12:35 ▼⊿ 🗟 12:35 💎 🔟 🔤 12:35 Outgoing server settings Require signin Username [Your email address] Incoming server settings Outgoing server settings Password Validating server settings... Validating smtp settings... × ø ..... SMTP server mx3.mailme.com.hk ۲ < NEXT > <  $\triangleleft$ Ο  $\triangleleft$ Ο Ο  $\triangleleft$ 

Step 8: On the **Outgoing** 

server settings screen,

enable **Require signin**, and enter mx3.mailme.com.hk as

Step 9: The Gmail app will verify if your outgoing server settings are correct.

Step 10: On the next screen, you can set **Sync frequency** as how often it will try to fetch mail from server

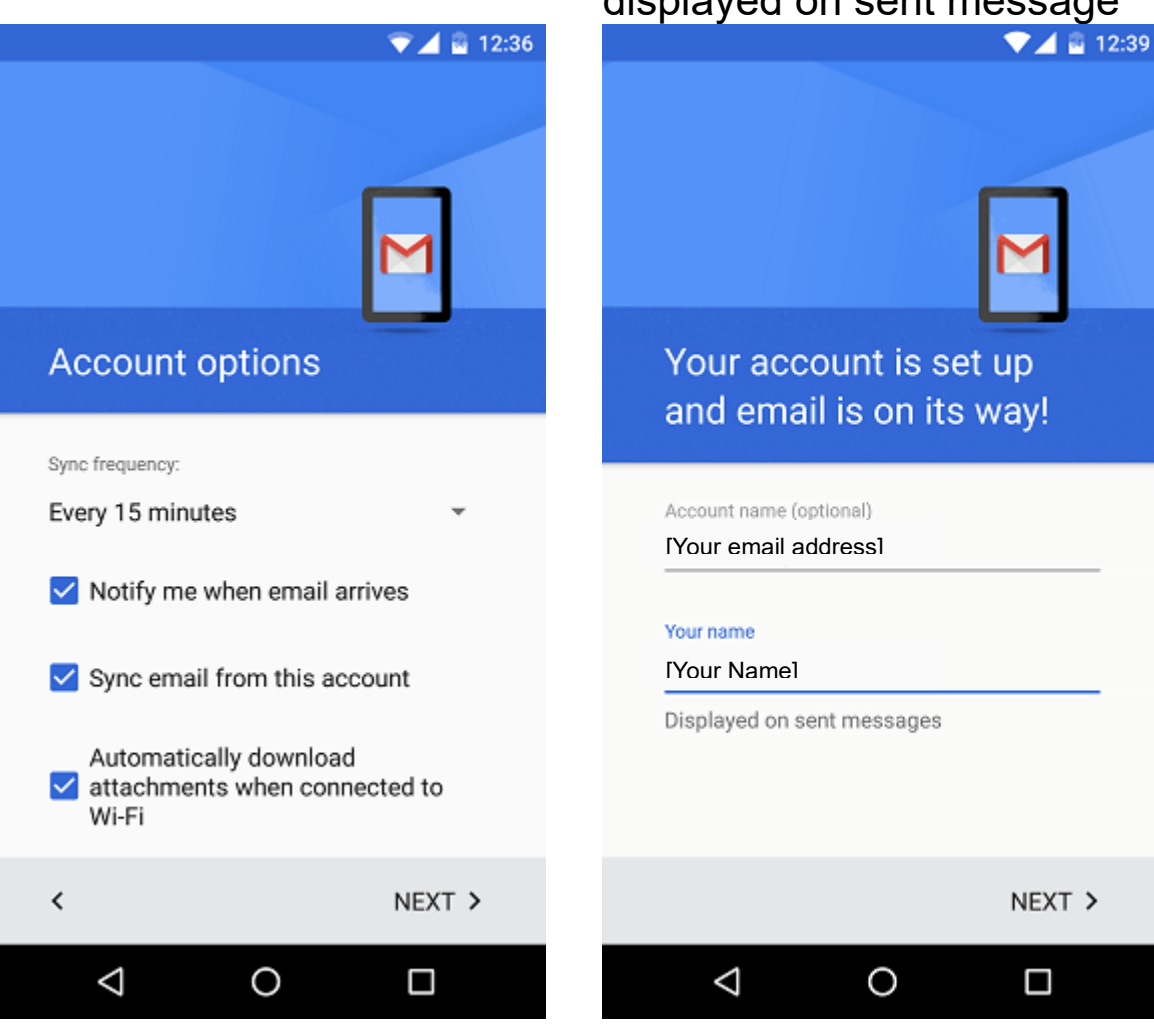

Step 11: Finally, enter Account name for the ease of identifying different account, Your Name that will displayed on sent message